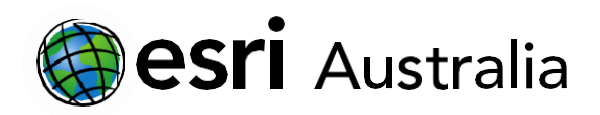

# Tropical Deforestation

Lesson Map: https://esriurl.com/enviroGeoinquiry6mv

## Engage

### What is deforestation?

- → Click the map URL above to open the map.
- ? Where is this odd landscape? What are all the squares and rectangles? [Brazil: patches of fragmented forest and areas of deforestation.]
- → Click the left yellow marker to display a pop- up. Click the image in the pop-up.
- ? Describe the image that you see. What do the colours represent? [Forest change over time: the light colour means little change, while red signifies severe damage.]
- ? What is the relationship between the original green image and the red image? [Areas where the brown patches are present are the same as the red areas.]

# **GIS For Schools**

# Download student worksheet here.

Time 30 minutes

### Activity

Explore deforestation trends and patterns.

### Learning Outcome

Students will be able to:

 Identify and describe the locations most affected by deforestation.

### ACARA Curriculum Link

Year 7 Science: Biological Sciences

### ACSSU112

Unit 3 Senior Curriculum: Land cover transformations

ACHGE065 |ACHGE072

### Teacher Feedback:

To share your feedback on this, or any Spatial Activity, please contact <u>education@esriaustralia.com.au</u>

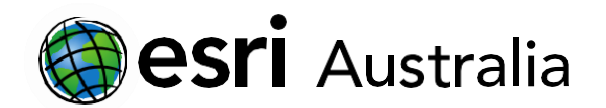

## **GIS For Schools**

## **Explore**

#### How has tropical forest cover changed over time?

- → Click Layers on the dark toolbar.
- → Turn on the layer Forest Loss (World Land Cover) by clicking its eye icon in the Layers pane.
- → Describe the general patterns you observe.
- ? What generalization can be mafe about forest losss by year, dating from 2001 to

**2014?** [Deforestation seems to have slowed in since 2010, with most taking place in the early 2000's]

## Explain

### What are some causes and effects of deforestation?

- **?** What are some possible causes of deforestation? [*Population growth, logging/lumber, agriculture, and ranching*]
- **?** What are some possible effects of deforestation? [Social conflict, loss of habitat and biodiversity, release of CO2, and excess erosion.]
- **?** Using the evidence provided from the map layer, what is a possible outcome positive or negative —of increased deforestation?? [Answers will vary]

## Elaborate

### Where is deforestation most severe today?

- Turn on and off the layers Rondonia Brazil Satellite Image 2000, 2004, and 2008.
- → Record notes of the patterns that you observe from the satellite images over time.
- **?** What are some possible causes of these patterns? [Construction of roads and transportation access]
- ? What are some possible methods of deforestation? What evidence can you gather from the satellite images? [burning, clear cutting.]
- ? How much land has been consumed by deforestation? Using the 2008 Rondonia image, measure a rough estimate of the deforested area. [Answers will vary, ~130,000 sq. km.]

### **Evaluate**

Why should we care about the loss of tropical forests?

- ? What are some ecological advantages provided by established tropical forests? [Increased biodiversity, stabilize soils, a regulated local hydrological cycle, and carbon sink creation]
- → Turn on the layers Biomes.
- Describe the locations that you feel demonstrate the greatest number of species over a given region. [Answers will vary.]
- → Turn on the layers **Biodiversity Hotspots**.

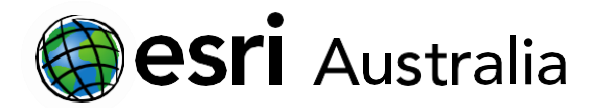

# **GIS For Schools**

- → Refine the previous answers using information about locations of biodiversity hotspots.
- **?** What are some possible benefits of biodiversity? [Medicines and other toiletry items, and chemicals for pesticides.]

## Next Steps:

Request a free ArcGIS Online Account for your school:

Australian schools can request a free ArcGIS Online account as part of Esri Australia's Classroom GIS Initiative. A school subscription provides additional map layers, content, features, and privacy.

Learn more about ArcGIS Online, and apply for your ArcGIS Online School subscription at <a href="http://esriaustralia.com.au/education">http://esriaustralia.com.au/education</a>